# How to find an AR BOOK via CAIS Library Catalogue

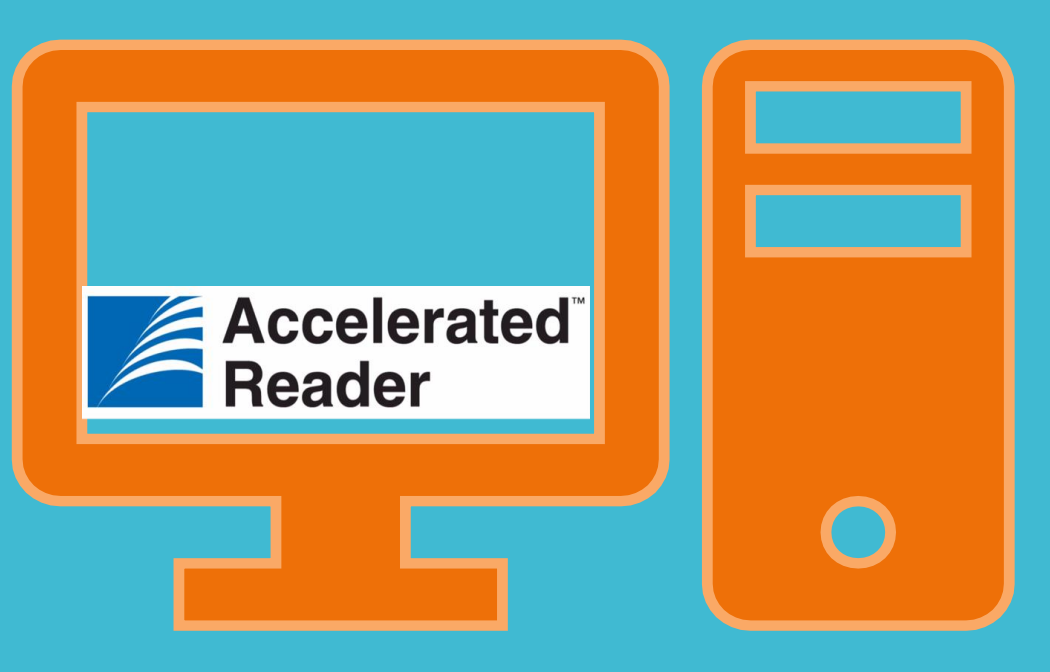

Student-driven. Teacher-guided. Accelerated Reader puts students in the driver's seat. You guide students, while engaging quizzes and activities help hone students' reading skills with authentic practice—encouraging growth.

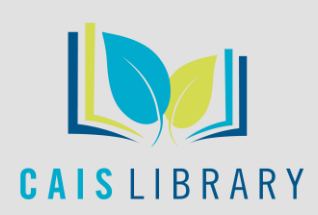

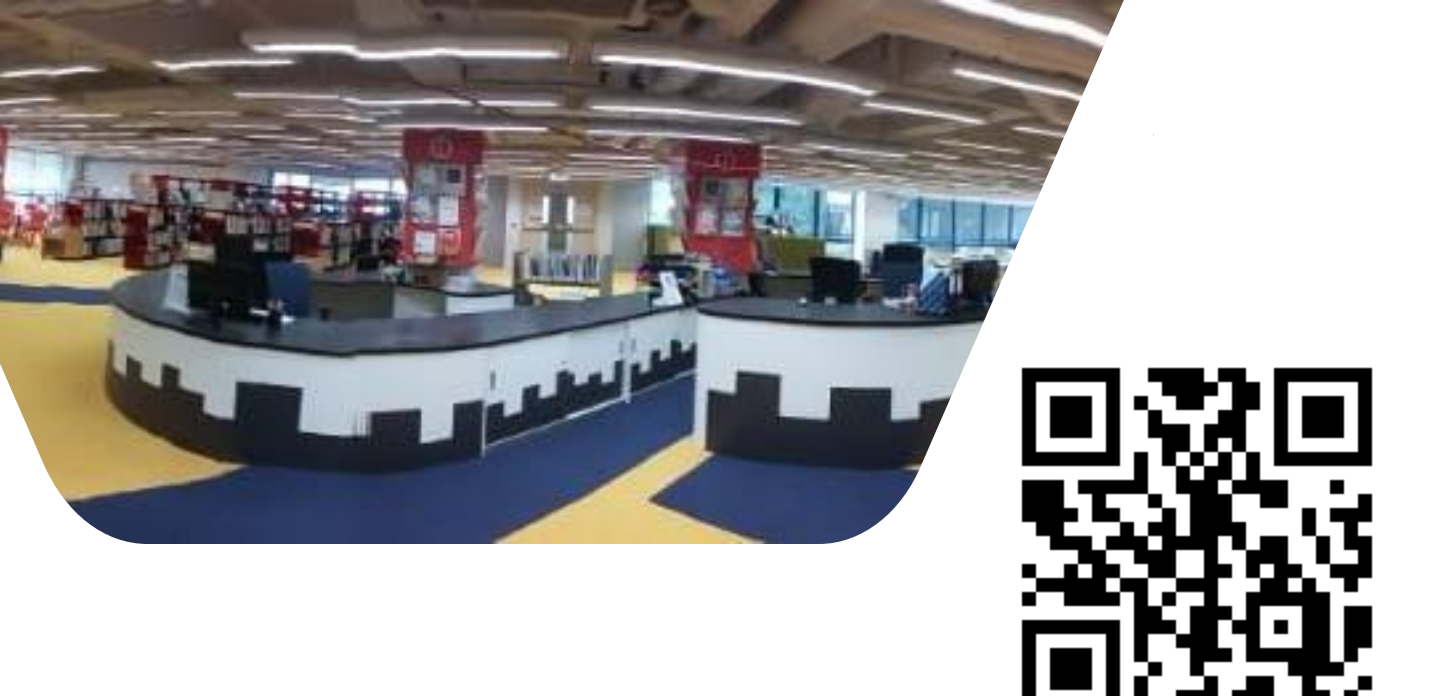

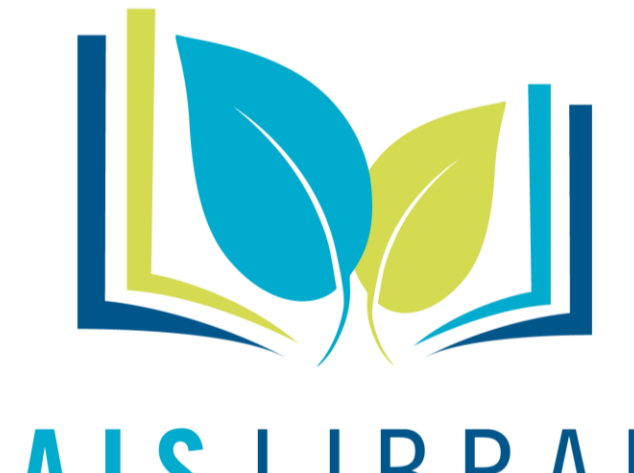

Find CAIS Library "Catalogue" at: https://library.caisbv.edu.hk/

# **CAIS** LIBRARY

### 1. Click on Search the Catalogue

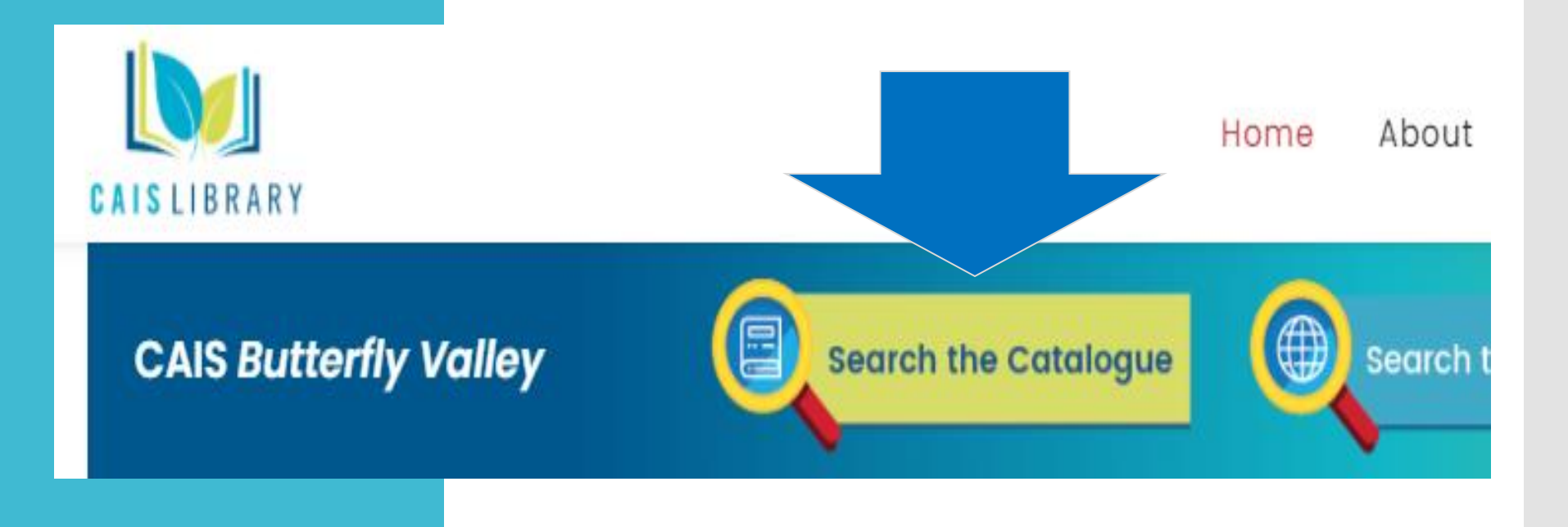

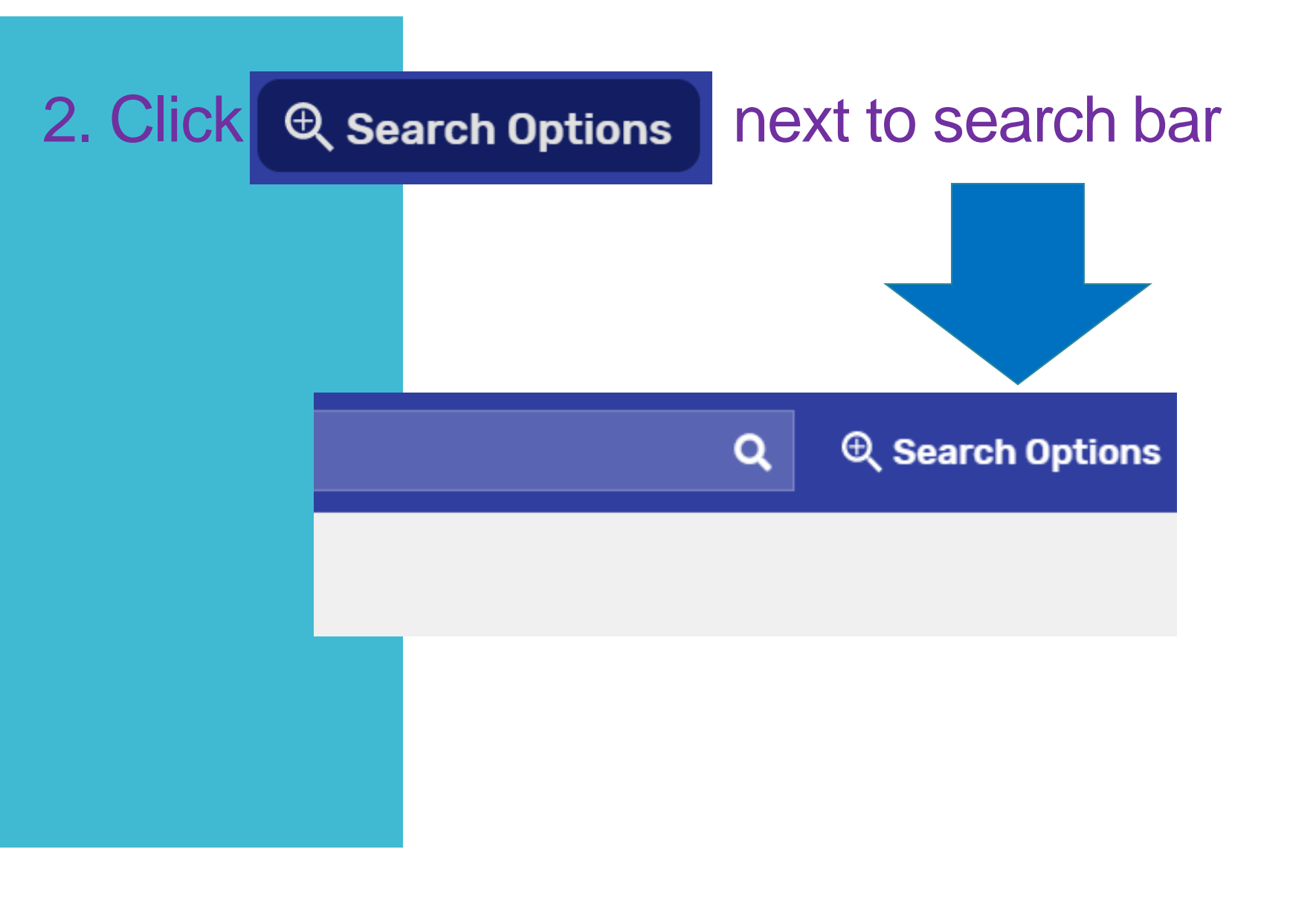

## 3. Select in Reading Programs

| Search Options          |   |    |                       | ×        |
|-------------------------|---|----|-----------------------|----------|
| Туре                    |   |    |                       | *        |
| Keyword                 |   |    |                       | •        |
| Format                  |   |    |                       |          |
| Any                     |   |    |                       | •        |
| Sublocation             |   |    |                       |          |
| Unlimited               |   |    |                       | <b>-</b> |
|                         |   |    |                       |          |
| Reading Programs        |   |    |                       |          |
| Starting Interest Level | - | То | Ending Interest Level | -        |
| Starting Reading Level  |   | То | Endina Readina Level  | -        |
| Clear All Fields        |   |    | Set Options           | Search   |

# 4. Select Accelerated Reader

| Search Options          | × |
|-------------------------|---|
| Туре                    |   |
| Keyword                 | ~ |
| Format                  |   |
| Any                     | - |
| Sublacation             |   |
| Unlimited               | - |
| Reading Programs        | • |
| Any                     |   |
| Accelerated Reader®     | _ |
| Starting Interest Level | * |

## 5. Select your AR level at Reading Level

#### oniimitea

Reading Programs

Accelerated Reader®

| Reading Level<br>0.0 | То | Reading Level 20.0   |
|----------------------|----|----------------------|
| Point Value<br>0.0   | То | Point Value<br>130.0 |

### 6. Click Set Options

# and Search

| Search Options            |    |                | ×      |
|---------------------------|----|----------------|--------|
| Type                      |    |                | -      |
| Reyword                   |    |                |        |
| Format                    |    |                |        |
| Any                       |    |                | *      |
| Sublocation               |    |                |        |
| Unlimited                 |    |                | *      |
| Reading Programs          |    |                |        |
| Accelerated Reader®       |    |                | *      |
| Reading Level             |    | Reading Level  |        |
| 5.0                       | То | 20.0           |        |
| Point Value               |    | Point Value    |        |
| 0.0                       | То | 130.0          |        |
|                           |    |                |        |
| Starting Interest Level 🔹 | То | Ending Int vel | ~      |
|                           |    |                |        |
| Starting Reading Level    | То | Ending el      |        |
|                           |    |                |        |
| Clear All Fields          |    | Set Ontions    | Search |
|                           |    | Secoptions     | Jearch |

# 7. Choose books from the results or refine by adding keywords

| ADAN<br>ADAN<br>TED DESKER | Adam<br>Dekker, Ted, 1962-<br>Book<br>Call Number: SF DEK<br>Sublocation: Senior Fiction                                                         | Published: 2008<br>Interest Level: Young Adult                                                       | Accelerated Reader®: 5.3 / 15.0 pts. |
|----------------------------|----------------------------------------------------------------------------------------------------|----------------------------------------------------------------------------------------------------|--------------------------------------|
| Cherror<br>telop           | The Akhenaten adventure<br>Kerr, Philip.<br>Hardcover<br>Call Number: F KER c.1<br>Sublocation: Junior Fiction                                   | Series: Children of the lamp ; bk. 1<br>Published: 2005<br>Reading Level: 5.4<br>Interest Level: 5-8 | Accelerated Reader®: 5.7 / 13.0 pts. |
| No Image                   | Alice's adventures in wonderland and through the<br>Carroll, Lewis, 1832-1898.<br>Hardcover<br>Call Number: F CAR<br>Sublocation: Junior Fiction | looking glass<br>Published: 1978                                                                     | Accelerated Reader®: 7.8 / 10.0 pts. |

IN

# 8. Click Clear All Fields before you make a new search

| Search Options                          |    |                       | ×        |
|-----------------------------------------|----|-----------------------|----------|
| <sub>Type</sub><br>Keyword              |    |                       | •        |
| Format<br>Any                           |    |                       | <b>.</b> |
| Sublocation<br>Unlimited                |    |                       | *        |
| Reading Programs<br>Accelerated Reader® |    |                       | •        |
| Reading Level 5.0                       | То | Reading Level 20.0    |          |
| Point Value<br>0.0                      | То | Point Value<br>130.0  |          |
| S terest Level 👻                        | То | Ending Interest Level | *        |
| ding Level                              | То | Ending Reading Level  |          |
| Clear All Fields                        |    | Set Options Se        | arch     |